## FT.com アカウント作成手順

## ft.com/KyodaiEconomics/にアクセスし、下記に沿ってアカウントを作成ください。

|                                                       | Welcome to FT.com<br>Kyoto University has an educational sub<br>FT.com. Complete the following for unlin | scription to<br>hited access                  |
|-------------------------------------------------------|----------------------------------------------------------------------------------------------------|-----------------------------------------------|
|                                                       | to F I.com articles and tools. Email address *                                                           | E メールアドレス(大学ドメイン<br>のもの)→こちらがアカウント名<br>となります。 |
| E メールアドレスをもう一度ご入<br>力ください。                            | Confirm email address *                                                                                  |                                               |
|                                                       | Choose a password *                                                                                      | パスワードをご設定ください                                 |
| 国をご選択ください(Japan)                                      | Please select a country                                                                                  | 0                                             |
| ファーストネームをご入力くださ                                       | First name *                                                                                             | Mr. Ms.などをご選択ください                             |
| 名字をご入力ください                                            | Last name *                                                                                              |                                               |
| お電話番号をご入力ください<br>(任意)                                 | Telephone                                                                                                |                                               |
|                                                       | Terms and conditions                                                                                     | チェックボックスにチェックを<br>入れてください                     |
|                                                       | I confirm that I have read and agreed<br>terms and conditions, privacy policy a<br>policy*.              | nd cookie                                     |
|                                                       | We will send you occasional emails to improve your<br>experience of the Financial Times.                 |                                               |
| Join をクリックしてください。<br>弊社より英語での確認メールか<br>届きましたらアカウント作成完 | クリックしてください。<br>り英語での確認メールが<br>したらアカウント作成完<br>。<br>Join                                                   |                                               |
| 了です。                                                  |                                                                                                    |                                               |